#### Ver 1.2

# Chapter 1 Logging In to the Server SuitePortal

# Abstract

The Server Suite is a management platform for IT devices. It implements unified management of VANTAGEO servers and storage products in GUI mode. The Server Suite portal is a management portal. You can perform related operations on theServer Suiteportal only after you log in to it.

#### Prerequisite

One of the following browsers is already installed on your PC (hereinafter referred to as theclient):

- Google Chrome 62 or later
- Firefox 60 or later

#### Steps

1. In the address bar of the specified browser, enter the address of the Server Suite portal, and press the **Enter** key. The page for logging in to the portal is displayed, seeFigure 1-1.

| Server Suite |                            |
|--------------|----------------------------|
|              | Login<br>8<br>©<br>© uesur |
|              | Lays                       |

#### Figure 1-1 Logging In to the Server Suite Portal

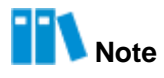

The format of the login address is https://IP.

- If the Server Suite is deployed in single-server mode, IP is the IP address of the TECSClient networkplane.
- If the Server Suite is deployed in two-server mode, IP is the floating IP address of the TECSClientnetwork plane.
- 2. Enter your username and password.

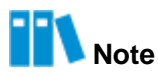

The default username and password are as follows:

- Username: admin
- Password: Server Suite\_123

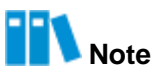

After you log in to the Server Suite portal by using the default password, you must change the defaultpassword immediately. It is recommended that you change the default password to a strong password.

3. Click Login. The Privacy Protection Notice dialog box is displayed, see Figure 1-2.

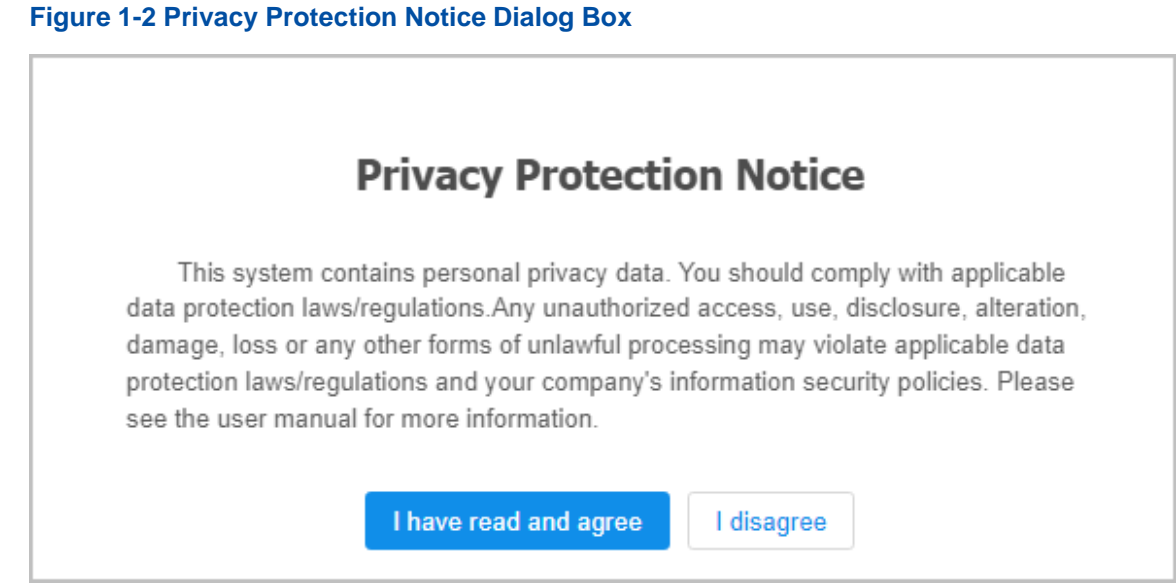

4. Click I have read and agree. The License dialog box is displayed, see Figure 1-3.

# Figure 1-3 License Dialog Box

| The system detects the administrator to import | ne license remaining 30 states the new license. Licen | days left to expire, please contact the system |
|------------------------------------------------|-------------------------------------------------------|------------------------------------------------|
| * License File                                 | Select File                                           |                                                |
| File Name                                      |                                                       |                                                |
| License SN                                     | e96                                                   | -e548c68c20ed                                  |
|                                                | ОК                                                    | Cancel                                         |

5. Perform either of the following operations as required.

| То                                                       | Do                                                                                                    |
|----------------------------------------------------------|----------------------------------------------------------------------------------------------------|
| Use the license that you have obtained                   | <ul><li>a. Click Select File, and then select the corresponding license file.</li><li>b. Click OK. The OverView page is displayed, see Figure 1-4.</li></ul> |
| Use the trial license providedby the Server Suite portal | Click <b>Cancel</b> . The <b>OverView</b> page is displayed, see Figure 1-4.                                                                                 |

Portal

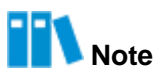

After the Server Suite server is installed, a trial license is provided. You can also request a license at http://csc.Vantageo.com.cn.

## Figure 1-4 OverView Page

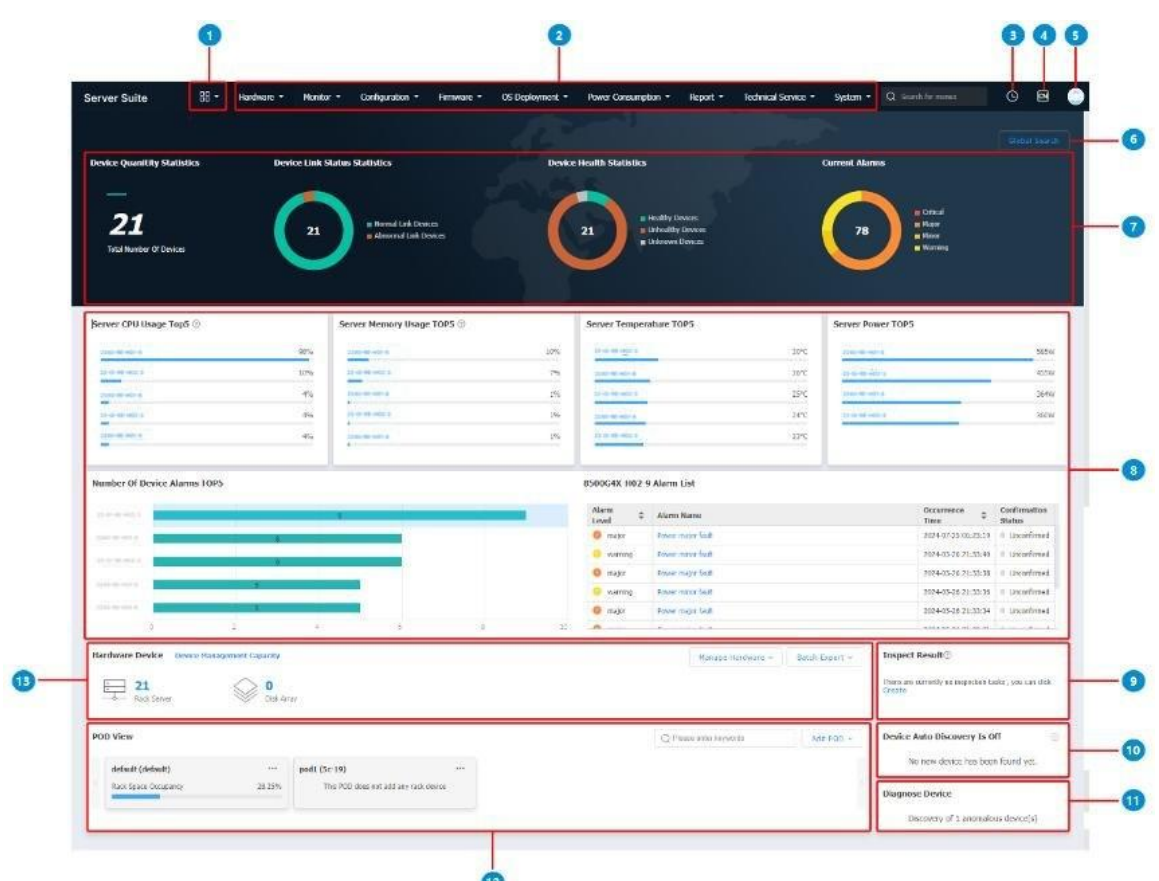

For a description of the **OverView** page, refer to Table 1-1.

Table 1-1 Descriptions of the OverView Page

| No. | Name                 | Description                                                                                                    |
|-----|----------------------|----------------------------------------------------------------------------------------------------|
| 1   | Menu overview button | Displays all function menus after you hover the mouse pointerover this button.                                                                                                    |
| 2   | Menu bar             | Displays function menus by category.<br>After you hover the mouse pointer over a function menu in the<br>menu bar, all the submenus under the function menu are displayed.<br>After you click any submenu under a function menu in the menu<br>bar, all the submenus under the function menu are displayed in the<br>format of a navigation tree in the left pane. |

| No. | Name                                                | Description                                                                                                    |
|-----|-----------------------------------------------------|----------------------------------------------------------------------------------------------------|
| 3   | Task progress button                                | Displays task progress after you hover the mouse pointer overthis button.                                                                                                    |
| 4   | Language button                                     | Allows you to change between languages.                                                                                                    |
| 5   | Current user                                        | <ul> <li>Displays the currently logged-in user.</li> <li>If you click the current user, a shortcut menu containing the following options is displayed:</li> <li>Modify Personal Information <ul> <li>After you select this option, the Modify Personal Information dialog box is displayed, and you can modifypersonal information.</li> <li>mobile number</li> <li>After you select this option, the Modify mobile number dialog box is displayed, and you can set the new phone number.</li> </ul> </li> <li>mobile serial number <ul> <li>After you select this option, the Modify mobile serial number.</li> <li>mobile serial number</li> <li>After you select this option, the Modify mobile serial number dialog box is displayed, and you can set the new IMEI.</li> </ul> </li> <li>Modify password <ul> <li>After you select this option, the Modify password dialog box is displayed, and you can modify the login password.</li> </ul> </li> </ul> |
| 6   | Global search button                                | Navigates to the <b>Global Search</b> page where you can searchfor<br>all the managed devices after you click this button.                                                                                                    |
| 7   | Area for basic information<br>statistics on devices | <ul> <li>Displays statistics on all the managed devices, including:</li> <li>Quantity</li> <li>Link status</li> <li>Health status</li> <li>Active alarms</li> </ul>                                                                                                    |
| 8   | Top 5 indicator statistics area                     | <ul> <li>Displays indicator statistics on top 5 devices among all the managed devices, including:</li> <li>CPU usage</li> <li>Memory usage</li> <li>Temperature</li> <li>Power</li> <li>Number of alarms</li> </ul>                                                                                                    |

| No. | Name                       | Description                                                                                                    |
|-----|----------------------------|----------------------------------------------------------------------------------------------------|
|     |                            | Note: The list of alarms on the device that has the largest<br>number of alarms is displayed on the right of the <b>NumberOf</b><br><b>Device Alarms TOP5</b> area.                                                                                                    |
| 9   | Inspect Result             | Displays the latest firmware inspection result. If there is no firmware inspection task, you can click <b>Create</b> to create a firmware inspection task.                                                                                                    |
| 10  | Device auto-discovery area | Displays automatically discovered devices.<br>After clicking this area, you can set a device discovery ruleand a<br>device masking rule.                                                                                                    |
| 11  | Device diagnosis area      | Displays the diagnosis results of devices.<br>After clicking this area, you can view the detailed diagnosis<br>information and export the information to your local disk.                                                                                                    |
| 12  | POD view                   | Displays the information about the existing PODs, and allowsyou<br>to edit and delete them.<br>To add a POD manually or import PODs in batches, you canclick<br><b>Add POD</b> in the upper right corner.                                                                                                    |
| 13  | Hardware device view       | <ul> <li>Displays the number of managed devices in categories andallows you to perform the following operations:</li> <li>Hardware management <ul> <li>Adding a rack, server, and disk array manually</li> <li>Adding racks, servers, and disk arrays in batches</li> <li>Modifying device connection information</li> <li>Configuring the monitoring period</li> <li>Configuring device access rate</li> </ul> </li> <li>Batch export <ul> <li>Exporting information about PODs, racks, and devices in batches</li> </ul> </li> </ul> |

### **Related Tasks**

If you log in to the Server Suite portal for the first time and are prompted to change your password, change your password in accordance with the password rule. The dialog box forchanging yourpassword is shown in Figure 1-5.

The password must consist of eight or more characters, which must include three of the following types: uppercase letters, lowercase letters, digits, and special symbols.

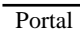

# Figure 1-5 Changing Your Password

| modify password  |           | × |
|------------------|-----------|---|
| old password     | •••••     |   |
| new password     | •••••     |   |
| confirm password | •••••     |   |
|                  | OK cancel |   |